## 京内团员转接流程

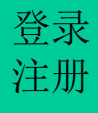

## 1. 京内团员登录"北京共青团"线上系统

搜索微信公众号: 青春北京 qingchunbeijing54 或扫码下方二维码

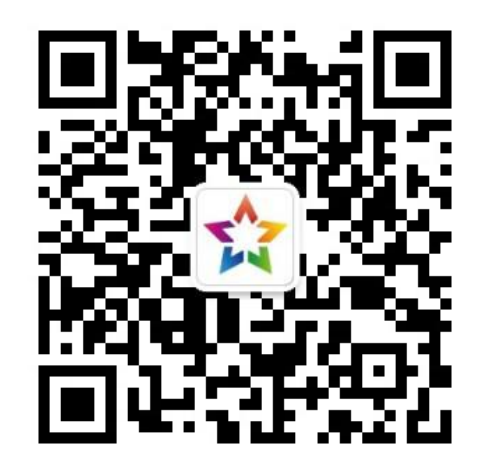

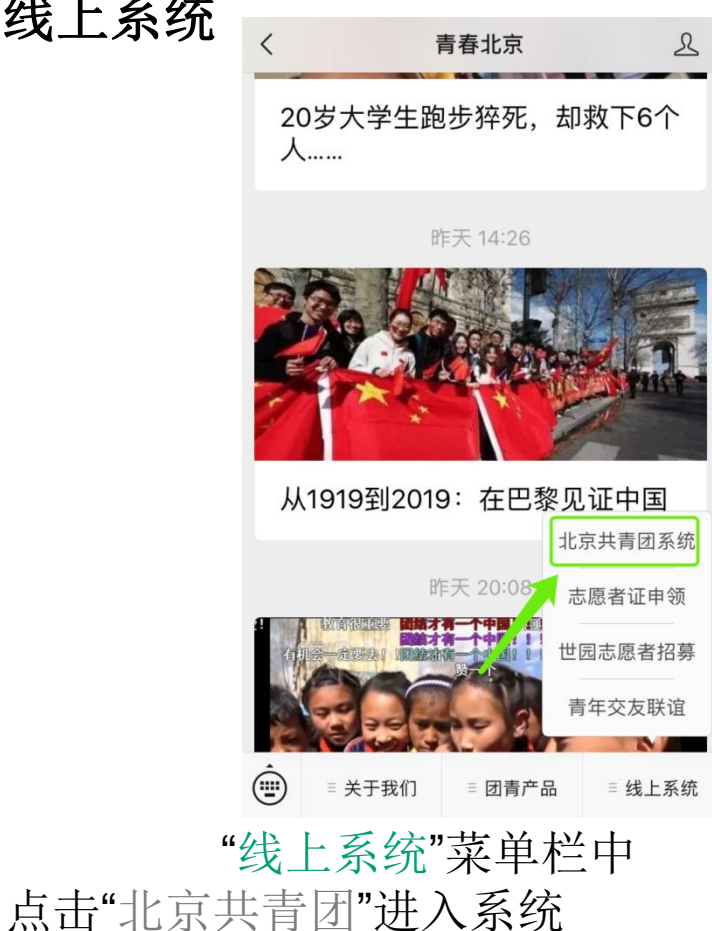

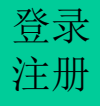

## 1.团员登录"北京共青团"线上系统

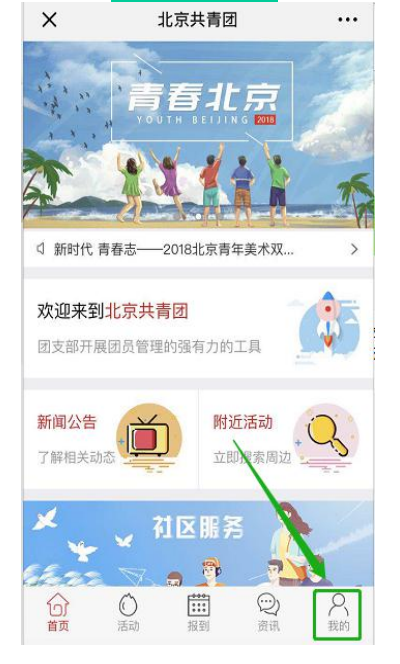

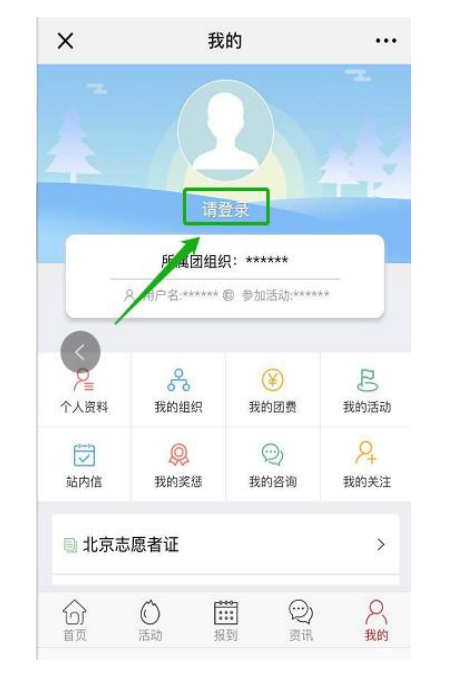

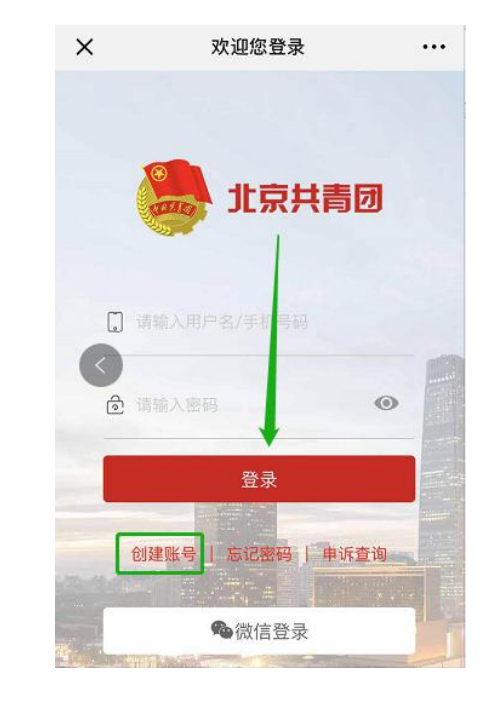

▶ 在"北京共青团"
 线上系统中,点击
 "我的-》请登录",
 进入登录页

▶ 登录有两种方式:
1.用户名/手机号、密码的方式
2.微信登录

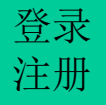

## 2. 在系统中提交转接申请

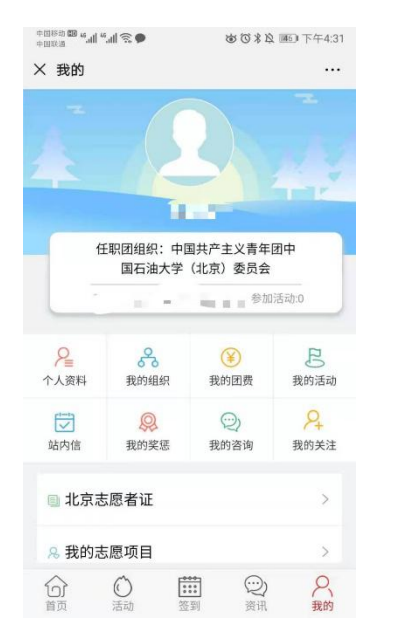

| +=##30 <b>30 4.11 4.11 ≅. ●</b> | 110 11 12 110 下午4:3 |
|---------------------------------|---------------------|
| × 我的组织                          |                     |
| 所属组织                            | 任职组织                |
| 我的团组织                           |                     |
| 加入时间:                           | 6-2 <b>-</b> 1      |
| 转移图                             | 团组织                 |
| 转至                              | 京外                  |
| 历史团组织                           |                     |
| 申请记录                            |                     |
|                                 |                     |
|                                 |                     |

1.点击"我的",在其中点击 "我的组织"。

**2**.在其中点击转移团组织即可进行组织关系转接。

校验信息无误后,即发出<u>转移成功</u>的信息。如果姓名、身份证号、团员编号不一致,则发出"转移失败"的通知。